# 1. Ange kursnyckeln "flexma"

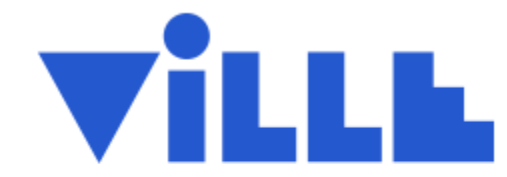

#### Enroll into JoMa A: Kohti joustavaa matemaattista ajattelua (3 op) 2021–2023.

Course key

Check course key

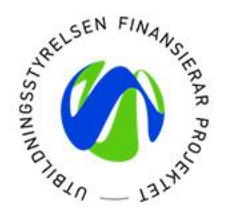

Skriv in kursnyckeln "flexma" i rutan ovan och klicka på verifieringsknappen.

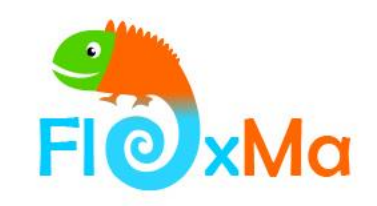

### 2. Första inloggningen

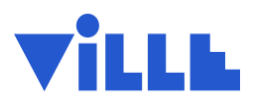

Enroll into JoMa A: Kohti joustavaa matemaattista ajattelua (3 op) 2021– 2023.

| Username |                      |   |
|----------|----------------------|---|
| Password |                      |   |
|          | ) Enroll             |   |
|          | Create a new account |   |
|          | or                   |   |
|          |                      |   |
| G        | Login with Google    | • |
| ==       | Login with Microsoft |   |

Här kan du logga in om du redan har ett Ville-användarnamn.

Skapa en ny användarprofil här.

Andra inloggningsalternativ.

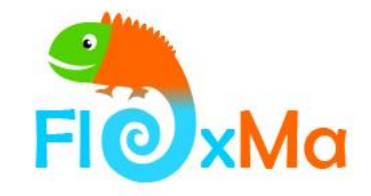

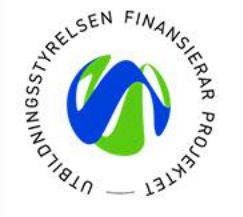

#### 3. Kursenkäter

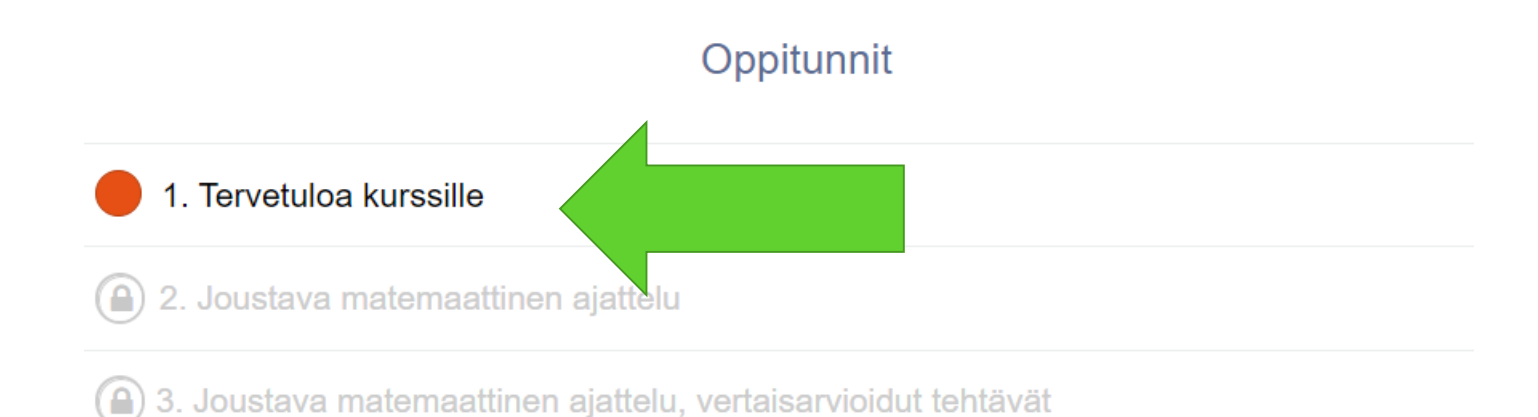

Slutför registreringen genom att fylla i deltagarenkäten och eventuella andra enkäter i kursdelen "Välkommen på kursen". Därefter får du tillgång till de övriga kursdelarna.

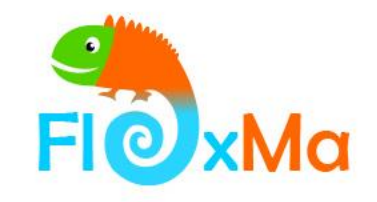

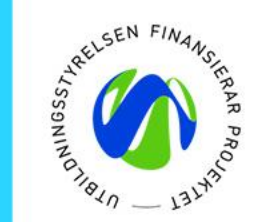

## 4. Inloggning i fortsättningen

| Ville       |            |                  |  |  |
|-------------|------------|------------------|--|--|
| Username    |            |                  |  |  |
| Password    |            |                  |  |  |
| Remember me |            | Forgot password? |  |  |
| ➡) Login    |            |                  |  |  |
|             | or         |                  |  |  |
| Haka Login  |            |                  |  |  |
|             |            |                  |  |  |
| G           | Login with | Google           |  |  |

Grattis! Du har nu registrerat dig på Flexma-kursen som du valt att delta i. I fortsättningen kan du logga in på kursplattformen på adressen:

ville.utu.fi

Flera Flexma-kurser hittar du på adressen <u>flexibility.fi/sv/</u>.

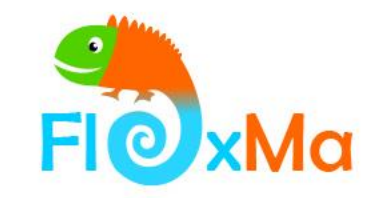

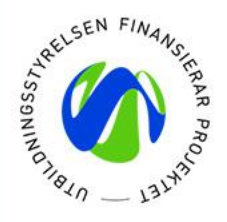